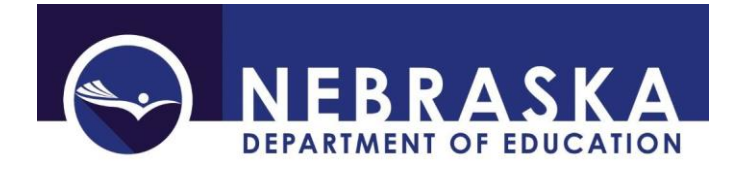

Nebraska Department of Education PO Box 94987 Lincoln, NE 68509-4987 NDE Service Desk - <u>ADVISERHelp@Nebraskacloud.org</u>

Instructions updated: May 3, 2023

# **Report of Suspensions / Expulsions** Nonpublic Systems

Due Date: June 15 Audit Window Close Date: June 30

#### SCOPE

To assist with mandated state and federal reporting of Suspended and Expelled Students.

#### DIRECTIONS

#### Access

Accessing the Report of Suspensions/Expulsions collection requires a Consolidated Data Collection (CDC) activation code – Discipline, All or Approver User Type. If a user does not have the Consolidated Data Collection (CDC) in Data Collections, they will need to obtain an activation code from their District Administrator. For further detailed access instructions, view the CDC Instructions found here: <a href="https://www.education.ne.gov/dataservices/consolidated-data-collection-cdc/">https://www.education.ne.gov/dataservices/consolidated-data-collection-cdc/</a>

## Navigation

Upon entering the collection, user will see

- 1. The Title
- 2. The Main Menu
- 3. Suspensions/Expulsions Information section
- 4. Summary Report button, and
- 5. The Submit/Approve area

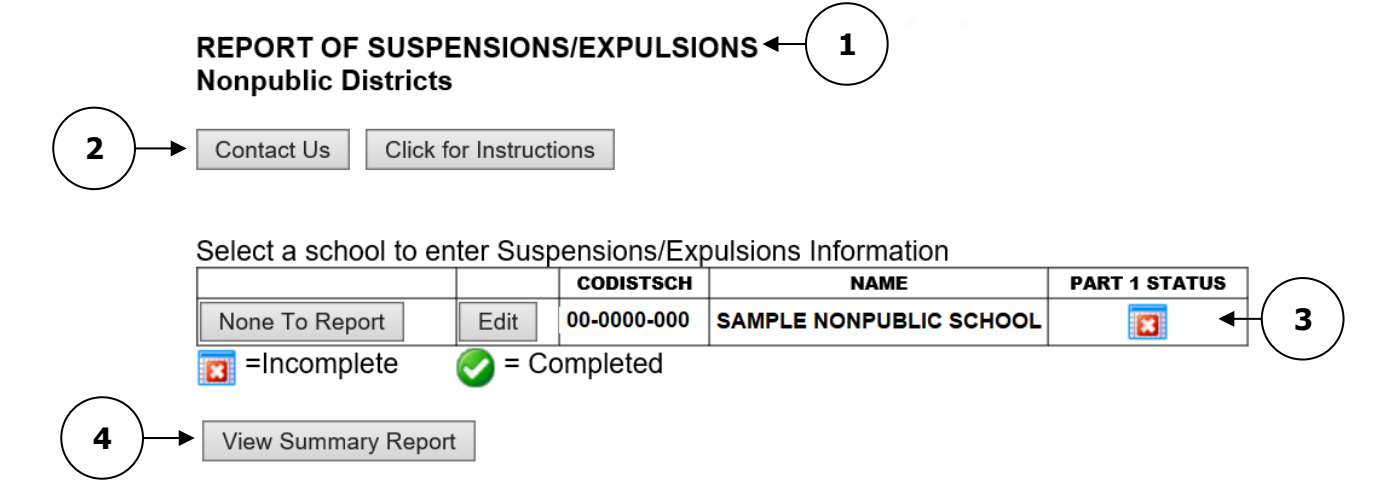

| ACTION     | STATUS        | DATE | USER |
|------------|---------------|------|------|
| SUBMIT     | Not Submitted | N/A  | N/A  |
| APPROVE    | Not Approved  | N/A  | N/A  |
| Print Page |               |      |      |

## Main Menu

**Contact Us** - Shows a list of NDE contacts to call or email if you have any questions while completing the report.

Click for Instructions - Opens this document.

Other menu items seen through the collection include **Susp./Expul. Main Page** – Returns user to collection main page **CDC Main Page** – Takes user back to the Consolidated Data Collections main page **Logout** – Closes the current tab and returns user to NDE Portal

### Suspensions/Expulsions Information

If the user has no data to submit for a location (school) in the district/system, click on the **None To Report** button next to the location (school).

|                      | NAME                 |  |
|----------------------|----------------------|--|
| Select a school to e | pulsions information |  |

|                | CODISTSCH |             | NAME                    | PARTISIATUS |  |
|----------------|-----------|-------------|-------------------------|-------------|--|
| None To Report | Edit      | 00-0000-000 | SAMPLE NONPUBLIC SCHOOL |             |  |
| =Incomplete    | 💽 = Co    | mpleted     |                         |             |  |

This will put a green check mark under the Part 1 column and will complete the submission for that particular location (school).

| Select a | school to  | enter | Susp | ensions | /Expu  | lsions | Inform | ation |
|----------|------------|-------|------|---------|--------|--------|--------|-------|
| 001001 4 | 0011001 10 | ontor | Ouop |         | " Enpa |        | monn   | auon  |

|                |        | CODISTSCH   | NAME                    | PART 1 ST | ATUS |
|----------------|--------|-------------|-------------------------|-----------|------|
| None To Report | Edit   | 00-0000-000 | SAMPLE NONPUBLIC SCHOOL | ( 📀       | )    |
| =Incomplete    | 💽 = Co | ompleted    |                         |           |      |

If there is data to report, click on the EDIT button.

Select a school to enter Suspensions/Expulsions Information

|                |        | CODISTSCH   | NAME                    | PART 1 STATUS |
|----------------|--------|-------------|-------------------------|---------------|
| None To Report | Edit   | 00-0000-000 | SAMPLE NONPUBLIC SCHOOL |               |
| Incomplete     | 🥑 = Ci | ompleted    |                         |               |

This will take the user to Part 1.1 Suspensions and 1.2 Expulsions.

#### Part 1.1 Suspensions

Enter the total Number of Suspensions (Duplicated Count) and the Number of Students Suspended (Unduplicated Count) or leave prepopulated zeros if none.

| NP 1.1 Suspensions                                                                                                    |                                                                      |  |  |  |  |  |  |
|----------------------------------------------------------------------------------------------------|----------------------------------------------------------------------|--|--|--|--|--|--|
| Total Suspensions During The Past School Year                                                                                                    |                                                                      |  |  |  |  |  |  |
| Number of Suspensions<br>(Duplicated Count)                                                                                                    | Number of Students Suspended<br>(Unduplicated Count)                 |  |  |  |  |  |  |
| Definition                                                                                                    |                                                                      |  |  |  |  |  |  |
| Suspension: A disciplinary action that results in the exclusion of a student from the school building for a specified period of time. This included both long-term and short-term suspensions. Report out of school suspensions only. |                                                                      |  |  |  |  |  |  |
| Long-term suspension means the exclusion of a student from attendance in all schools within the system for more than five school days but less than twenty school days.                                                               |                                                                      |  |  |  |  |  |  |
| Short-term suspension means the exclu<br>all schools within the system for a peric                                                                                                    | usion of a student from attendance in<br>od not to exceed five days. |  |  |  |  |  |  |

## Part 1.2 Expulsions

Enter the total Number of Expulsions (Duplicated Count) and the Number of Students Expelled (Unduplicated Count) or leave prepopulated zeros if none to report.

| NP 1.2 Expulsions                                                                                                    |                                                     |  |  |  |  |  |  |
|----------------------------------------------------------------------------------------------------|-----------------------------------------------------|--|--|--|--|--|--|
| Total Expulsions During The Past School Year                                                                                                    |                                                     |  |  |  |  |  |  |
| Number of Expulsions<br>(Duplicated Count)                                                                                                    | Number of Students Expelled<br>(Unduplicated Count) |  |  |  |  |  |  |
| Definition                                                                                                    |                                                     |  |  |  |  |  |  |
| Expulsion: A disciplinary action that results in the exclusion from attendance in all schools within the system in accordance with section 79-283. [Ref§ 79-256(2)] Include any students who had the disciplinary action of expulsion taken against them. |                                                     |  |  |  |  |  |  |

Save Changes on Page

When done entering data, click on **Save Changes on Page.** This will return the user to the Report of Suspensions/Expulsions Main Page.

When only green check boxes are in all columns user is finished entering data.

Select a school to enter Suspensions/Expulsions Information

|                |        | CODISTSCH  | NAME                    | PART 1 STATI |   |
|----------------|--------|------------|-------------------------|--------------|---|
| None To Report | Edit   | 00-000-000 | SAMPLE NONPUBLIC SCHOOL |              | ) |
| =Incomplete    | 🧭 = Co | ompleted   |                         |              |   |

#### Summary Report

When all data has been entered for each location (school) in the district/system, click the **View Summary Report** button to see a summary of the district/systems Report of Suspensions/Expulsion.

| -      |                       |          | -    |         |                  |         |             |
|--------|-----------------------|----------|------|---------|------------------|---------|-------------|
| Coloct | a aabaal <del>i</del> | to optor | C    | anaian  | a/Exm            | Interne | Information |
| Seleci | a senon i             | io enier | SUSI | PERSION | S/EXDI           | nsions  | iniomaiion  |
|        |                       |          | ouor |         | 5, <b>с</b> . рс |         | mornation   |

|                     |        | CODISTSCH  | NAME                    | PART 1 STATUS |  |  |
|---------------------|--------|------------|-------------------------|---------------|--|--|
| None To Report      | Edit   | 00-000-000 | SAMPLE NONPUBLIC SCHOOL | $\bigcirc$    |  |  |
| =Incomplete         | ⊘ = Cc | mpleted    |                         |               |  |  |
| View Summary Report |        |            |                         |               |  |  |

This will take user to a summary report listing each of the items entered into the collection:

| 20XX-20XX R<br>SAMPLE NO<br>How to print                                                                                                    | EPORT OF SUSPEN       | SIONS/EXPULSIONS<br>[00-0000-000] | S FOR                            |                                    |                                  |                                    |  |
|----------------------------------------------------------------------------------------------------|-----------------------|-----------------------------------|----------------------------------|------------------------------------|----------------------------------|------------------------------------|--|
| IA 4 1                                                                                                    | of 1 🕨 🕅              | \$                                | Find   Next                      | ه. 🚯                               |                                  |                                    |  |
| NEBRASKA DEPARTMENT OF EDUCATION<br>CONSOLIDATED DATA COLLECTION<br>REPORT OF SUSPENSIONS/EXPULSIONS<br>Summary Report<br>SAMPLE NONPUBLIC SCHOOL (00-0000-000)<br>For the 20XX-20XX School Year |                       |                                   |                                  |                                    |                                  |                                    |  |
| Part 1.1 and P                                                                                                    | art 1.2 Number of Sus | pensions and Expulsi              | ons                              |                                    |                                  |                                    |  |
| CODISTSCH                                                                                                    | SCHOOL NAME           |                                   | SUSPENDED<br>DUPLICATED<br>COUNT | SUSPENDED<br>UNDUPLICATED<br>COUNT | EXPULSION<br>DUPLICATED<br>COUNT | EXPULSION<br>UNDUPLICATED<br>COUNT |  |
| 00-0000-000                                                                                                    | SAMPLE NONPUBL        | IC SCHOOL                         | 0                                | 0                                  | 0                                | 0                                  |  |

User may print a copy for future reference. Click the **How to Print this Report** link indicated above if further instruction is needed.

#### Submit / Approve

After the user has completed data entry click the **SUBMIT** button, indicating the collection is ready to be reviewed by District Administrator.

| ACTION     | STATUS        | DATE | USER |
|------------|---------------|------|------|
| SUBMIT     | Not Submitted | N/A  | N/A  |
| APPROVE    | Not Approved  | N/A  | N/A  |
| Print Page |               |      |      |

When the District Administrator has reviewed the data and determines it to be correct, they will click on the **APPROVE** button to submit the data to NDE.

| ACTION     | STATUS        | DATE | USER |
|------------|---------------|------|------|
| SUBMIT     | Not Submitted | N/A  | N/A  |
| APPROVE    | Not Approved  | N/A  | N/A  |
| Print Page |               |      |      |

NOTE: Only the person who is designated as APPROVER (typically the District Administrator or Superintendent) in the CDC will see the **APPROVE** button in the box below the **SUBMIT** button. The APPROVER can submit and approve the collection.

Once the collection has been approved, changes will no longer be able to be made to this collection. If changes are necessary after approval, please contact the NDE Service Desk and they will need to re-open the collection.